# Employer Learning Center Training Registration

This job aid provides information on how to register for CalSTRS training opportunities on the Employer Learning Center (ELC).

Revised: 08/11/2023

# **Registration for Training**

CAI

**EMPLOYER TRAINING SERVICES** 

#### Step 1:

Navigate to the Employer Learning Center (ELC) by visiting training.calstrs.com.

#### Step 2:

The **Log in** screen displays. Log in the ELC with your username and password. If you do not have an account, click the **Create new account** button and log in the ELC. Please see the *Employer Learning Center Account Instructions* job aid available on employersupport.calstrs.com under Other Job Aids for information on creating an ELC account

or retrieving your password. You may need to update your browser settings for the best results.

|          | Forgetten vour username er password? |
|----------|--------------------------------------|
| Username | Forgotten your username or password? |
| Password | Cookies must be enabled in your      |
| Log in   |                                      |
| Log in   |                                      |
| Log in   | t time here?                         |
| Log in   | t time here?                         |

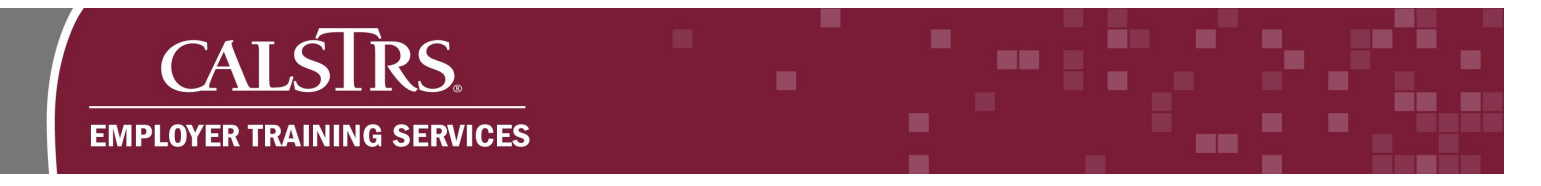

## Step 3:

The ELC home page displays. Select the **Calendar** link located on the **Navigation Menu** to left side of the page.

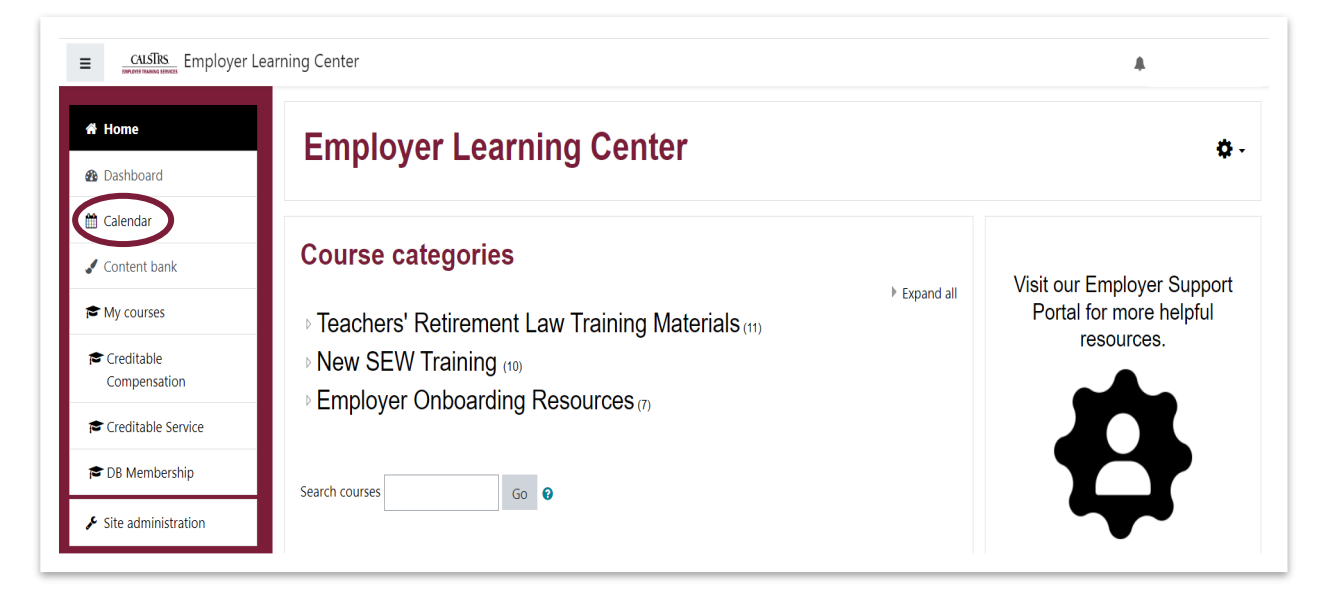

#### Step 4:

The ELC calendar displays the current month. Search for trainings by navigating with the **Month and Year Arrow** button forward.

| Home                | Colondo             |                      |     |           |     |     |             |
|---------------------|---------------------|----------------------|-----|-----------|-----|-----|-------------|
| Dashboard           | Calenda             | 11                   |     |           |     |     |             |
| 🖞 Calendar          | Home / Site pages / | Calendar / July 2023 |     |           |     |     |             |
| Content bank        |                     |                      |     |           |     |     |             |
| My courses          | Month ▼ All co      | urses 🗢              |     | .luly 202 | 3   |     | August 2023 |
| Creditable          | Mon                 | Tue                  | Wed | Thu       | Fri | Sat | Sun         |
| Creditable Service  |                     |                      |     |           |     | 1   | 2           |
| DB Membership       | 3                   | 4                    | 5   | 6         | 7   | 8   | 9           |
| Site administration |                     |                      |     |           |     |     |             |
|                     | 10                  | 11                   | 12  | 13        | 14  | 15  | 16          |
|                     | 17                  | 18                   | 19  | 20        | 21  | 22  | 23          |
|                     | 24                  | 25                   | 26  | 27        | 28  | 29  | 30          |
|                     | 21                  |                      |     |           |     |     |             |

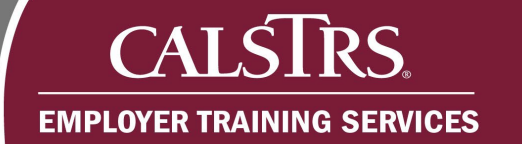

# Step 5:

Click on the training event to review the details.

| A Home              | Calenda           | ar                     |     |                         |          |     |                |
|---------------------|-------------------|------------------------|-----|-------------------------|----------|-----|----------------|
| B Dashboard         | Calenua           | ai                     |     |                         |          |     |                |
| 🛗 Calendar          | Home / Site pages | / Calendar / July 2023 |     |                         |          |     |                |
| 🖌 Content bank      |                   |                        |     |                         |          |     |                |
| My courses          | July 2023         | ourses 👻               |     | August 20               | 123      |     | September 2023 |
| Compensation        | Mon               | Tue                    | Wed | Thu                     | Fri      | Sat | Sun            |
| Creditable Service  |                   | 1                      | 2   | 3                       | 4        | 5   | 6              |
| 🕿 DB Membership     | 7                 | 8                      | 9   | 10                      | 11       | 12  | 13             |
| Site administration |                   |                        |     |                         |          |     |                |
|                     | 14                | 15                     | 16  | 17                      | 18       | 19  | 20             |
|                     | 21                | 22                     | 23  | 24<br>© S Working after | 25<br>er | 26  | 27             |
|                     | 20                | 20                     | 30  |                         |          |     |                |

# Step 6:

Review the details of the event and click the **Registration** link.

| Home Bashboard Calendar Content bank | Calenda         | Calendar / August 202 | 3  | Working after Retirement       ×         ○       Thursday, August 24, 10:00 AM > 11:30 AM         □       Site event         ■       This course covers working after retirement. Specifically what it means to be working after retirement and the related impacts eventions and limitations.         Hit income       Hit income |     |                  |
|--------------------------------------|-----------------|-----------------------|----|----------------------------------------------------------------------------------------------------|-----|------------------|
| My courses                           | Month 👻 All cou | irses 🗢               |    | Neuros                                                                                                    |     | New even         |
|                                      | - July 2023     |                       |    | When: Aug 24, 2023 10:00 AM Pacific Time (US and                                                                                                    |     | September 2023 🔸 |
| Creditable<br>Compensation           | Mon             | Tue                   |    | Canada)<br>Topic: Working After Retirement                                                                                                    | Sat | Sun              |
| Creditable Service                   |                 | 1                     | 2  | Register in advance for this webinar:<br>https://calstrs.zoom.us/webinar/register/WN_yQIHad7S                                                                                                    |     | 6                |
| DB Membership                        | 7               | 8                     | 9  |                                                                                                    |     | 13               |
| Site administration                  |                 |                       |    | After registence, you will receive confirmation email                                                                                                    |     |                  |
|                                      | 14              | 15                    | 16 | containing information about joining the webinar.                                                                                                    |     | 20               |
|                                      | 21              | 22                    | 23 | <b>Q</b> Zoom                                                                                                    |     | 27               |
|                                      | 28              | 29                    | 30 |                                                                                                    |     |                  |

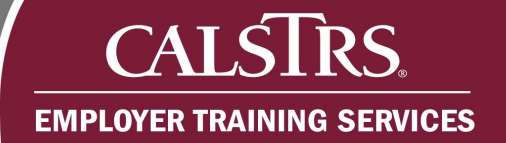

# Step 7:

Complete the registration form.

| 2 Webinar Registration - Zoom × +                                                               |                                                                                                    |                   |
|-------------------------------------------------------------------------------------------------|----------------------------------------------------------------------------------------------------|-------------------|
| $\leftrightarrow$ $\rightarrow$ C $\triangle$ $\triangleq$ calstrs.zoom.us/webinar/register/WN_ | /QIHad7SQmy6WK6DUSQ_QA#/registration                                                                                                    | <i>È</i> ☆        |
| G Google 🧧 ES - Work 🧧 Home 🧧 Imported                                                          |                                                                                                    |                   |
| ZOOM                                                                                            |                                                                                                    | Support English - |
|                                                                                                 | Construction       Construction         Construction       Construction         Construction       Construction |                   |

### Step 8:

Click the **Register** button at the bottom of the registration form to receive a confirmation page and email.

| Z Webinar Registration - Zoom × +     |                                                                                                    |                   |
|---------------------------------------|----------------------------------------------------------------------------------------------------|-------------------|
| → C ☆ 🌢 calstrs.zoom.us/webinar/regis | ster/WN_yQIHad7SQmy6WK6DUSQ_QA#/registration                                                       | E .               |
| Google 🔜 ES - Work 🔜 Home 🔜 Imported  |                                                                                                    |                   |
| zoom                                  |                                                                                                    | Support English - |
|                                       | Have you taken the creditable compensation computer based training on PALMS?                       |                   |
|                                       | ⊖ Yes                                                                                              |                   |
|                                       |                                                                                                    |                   |
|                                       | In the last year have you attended a training on working after retirement?*                        |                   |
|                                       | ⊖ Yes                                                                                              |                   |
|                                       | ○ No                                                                                               | 0                 |
|                                       | Have you taken the working after retirement computer based training on PALMS?*                     | 0                 |
|                                       | ⊖ Yes                                                                                              | Ō                 |
|                                       | ○ No                                                                                               | 0                 |
|                                       | Questions & Comments                                                                               |                   |
|                                       | Type your question or comment                                                                      |                   |
|                                       |                                                                                                    |                   |
|                                       | Information you provide when registering will be shared with the account owner and host and can be |                   |
|                                       | used and shared by them in accordance with their Terms and Privacy Policy.                         |                   |
|                                       | Rogister                                                                                           |                   |
|                                       |                                                                                                    |                   |